# HOW TO ENTER A MATERIAL & SUPPLY FEE

To complete this task you must have the UF\_SF\_COURSEFEE\_DEPT\_USER security role. Material & Supply Fees are:

- Billed to the student in addition to tuition.
- For consumable supplies provided to the student for a specific course within the term the student is charged.
- Based on a per student/per course basis, rounded to the nearest dollar.
- A minimum of \$1.00 per student per course.
- Not limited, but requests for M&S Fees over \$50.00 per student per course will need to be accompanied by a justification letter signed by the Dean.

Note: 85% of the revenue/course fees received from students for that term must be spent on the fee items requested within two weeks after the close of the term. No more than 15% of the collected revenue/course fees may be carried forward into the next term.

- 1. Log in to myUFL.
- 2. Navigate to: NavBar > Main Menu > Student Information System > Course Fees
  - > Course Fee Request.
- 3. Select the Add a New Value tab.

| Course/Fee Request                                                                                                    |
|----------------------------------------------------------------------------------------------------|
| Enter any information you have and click Search. Leave fields blank for a list of all values.                                                                                                    |
| Find an Existing Value         Add a New Value                                                                                                    |
| Search Criteria                                                                                                    |
| Course/Fee Request ID: begins with  Course/Class Fee Type: =  Course/Class Fee Type: =  Course Fee Type: =  Course Fee Type: =  Course F |
| Search Clear Basic Search 🖾 Save Search Criteria                                                                                                    |

4. Use the Drop Down Box for the "Course/Class Fee

Type" field and select Material & Supply.

5. Click Add.

| Course/Fee Reques                                | t                                                                  |
|--------------------------------------------------|--------------------------------------------------------------------|
| Find an Existing Value                           | Add a New Value                                                    |
| Course/Fee Request ID:<br>Course/Class Fee Type: | Class Section Exclusion<br>Equipment<br>Material & Supply<br>Other |
| Add                                              |                                                                    |

## You will see this Course Fee Request screen.

| urse.                                                                                                    | ed for the appropriate a                                                                   |                                                        | Documents                           | 12                            |                                |              |             |                                               |        |
|----------------------------------------------------------------------------------------------------|--------------------------------------------------------------------------------------------|--------------------------------------------------------|-------------------------------------|-------------------------------|--------------------------------|--------------|-------------|-----------------------------------------------|--------|
| Course/Fee Request ID                                                                                                    | 000000000000000000000000000000000000000                                                    | 0                                                      |                                     |                               |                                |              |             |                                               |        |
| Course/Class Fee Type                                                                                                    | Material & Supply                                                                          |                                                        | 1                                   | Rou<br>Aca                    | ting<br>demic Organiza         | tion         |             |                                               |        |
| Course/Class Fee Statu                                                                                                    | s Pending - 0                                                                              |                                                        |                                     |                               | Q                              |              |             |                                               |        |
| elected Term                                                                                                    |                                                                                            |                                                        |                                     |                               |                                |              |             |                                               |        |
| *Term                                                                                                    | 2 .                                                                                        |                                                        |                                     |                               |                                |              |             |                                               |        |
| aterial & Supply Course                                                                                                    | e Information 🗷                                                                            |                                                        |                                     |                               |                                |              | Find Fi     | rst 🕚 1 of 1                                  | 🕑 Last |
| *Course ID                                                                                                    | 2                                                                                          | 2                                                      |                                     |                               |                                |              |             |                                               |        |
| *Course Offering Nbr                                                                                                    | <b>)</b>                                                                                   | Academic Organia                                       | ation                               | Su                            | bject                          | Catalog Nbr  |             |                                               |        |
| Drojected Attendance                                                                                                    |                                                                                            | 1                                                      |                                     |                               |                                |              |             |                                               |        |
| FIDIECIEU AIIEIIUAIICE                                                                                                    |                                                                                            | -                                                      |                                     |                               |                                |              |             |                                               |        |
| Amount Per Student                                                                                                    | 0.00 1                                                                                     | -<br>0                                                 |                                     |                               |                                |              |             |                                               |        |
| Amount Per Student                                                                                                    | 0.00 <b>1</b><br>Override)                                                                 | •<br>0<br>1′                                           | I                                   |                               |                                |              |             |                                               |        |
| Amount Per Student (                                                                                                    | 0.00 <b>1</b><br>Override)                                                                 | 01                                                     | I                                   |                               |                                |              |             |                                               |        |
| Amount Per Student (<br>Amount Per Student (<br>Comment                                                                                                    | 0.00 1<br>Override)                                                                        | •<br>0 11                                              | l                                   |                               |                                |              | Ad          | ld Comments                                   |        |
| Amount Per Student (<br>Amount Per Student (<br>Comment                                                                                                    | 0.00 1<br>Override)                                                                        | 0<br>1′                                                | I                                   |                               |                                |              | Ac          | Id Comments                                   |        |
| Amount Per Student (<br>Amount Per Student (<br>Comment                                                                                                    | 0.00 <b>1</b><br>Override)                                                                 | 0<br>1′                                                | I                                   |                               |                                |              | Ac          | ld Comments<br>13                             |        |
| Amount Per Student (<br>Amount Per Student (<br>Comment                                                                                                    | 0.00 1                                                                                     | 0 11                                                   | <b>I</b>                            |                               |                                |              | Ac          | ld Comments<br>13                             |        |
| Amount Per Student (<br>Amount Per Student (<br>Comment<br>SetID<br>Account Type                                                                                                   | 0.00 1<br>Override)<br>UFLOR<br>TUI Tui                                                    | 0 11<br>University of Florid<br>tion and Fees          | a                                   |                               |                                |              | Ac          | id Comments<br>13                             |        |
| Amount Per Student (<br>Amount Per Student (<br>Comment<br>SetID<br>Account Type<br>Item Type                                                                                      | 0.00 1<br>Override)<br>UFLOR<br>TUI Tui                                                    | 0 1<br>University of Florid<br>tion and Fees           | a                                   |                               |                                |              | Ac          | ld Comments<br>13                             |        |
| Amount Per Student (<br>Amount Per Student (<br>Comment<br>SetID<br>Account Type<br>Item Type<br>ChartField                                                                        | 0.00 1<br>Override)<br>UFLOR<br>TUI Tui                                                    | 0 1<br>University of Florid<br>tion and Fees           | a                                   |                               |                                |              | Ac          | ld Comments<br>13                             |        |
| Amount Per Student<br>Amount Per Student (<br>Comment<br>SetID<br>Account Type<br>Item Type<br>ChartField<br>ChartField Group 1                                                    | 0.00 1<br>Override)<br>UFLOR<br>TUI Tui                                                    | University of Florid<br>tion and Fees                  | a                                   | Product                       | Fund Code                      | Deseran Code |             | ld Comments<br>13                             |        |
| Amount Per Student<br>Amount Per Student (<br>Comment<br>SetID<br>Account Type<br>Item Type<br>ChartField<br>ChartField Group 1<br>Account                                         | 0.00 1<br>Override)<br>UFLOR<br>TUI Tui<br>Chartfield Group 2<br>Department                | University of Florid<br>tion and Fees<br>Project/Grant | a                                   | Product                       | Fund Code                      | Program Code | Class Field | Id Comments<br>13<br>Affiliate                |        |
| Amount Per Student<br>Amount Per Student (<br>Comment<br>SetID<br>Account Type<br>Item Type<br>ChartField<br>ChartField Group 1<br>Account                                         | 0.00 1<br>Override)<br>UFLOR<br>TUI Tui<br>Chartfield Group 2<br>Department<br>Annual Cost | University of Florid<br>tion and Fees                  | a<br>\$0.0                          | Product<br>0 9                | Fund Code                      | Program Code | Class Field | Id Comments<br>13                             |        |
| Amount Per Student<br>Amount Per Student (<br>Comment<br>SetID<br>Account Type<br>Item Type<br>ChartField<br>Chartfield Group 1<br>Account<br>Total                                | 0.00 1<br>Override)<br>UFLOR<br>TUI Tui<br>Chartfield Group 2<br>Department<br>Annual Cost | University of Florid<br>tion and Fees<br>Project/Grant | a<br>\$0.0                          | Product<br>0 9                | Fund Code                      | Program Code | Class Field | Id Comments<br>13<br>Affiliate<br>st ④ 1 of 1 | Last   |
| Amount Per Student<br>Amount Per Student (<br>Comment<br>SetID<br>Account Type<br>Item Type<br>ChartField<br>Chartfield Group 1<br>Account<br>Total<br>M & S Fee Items<br>iee Item | 0.00 1<br>Override)<br>UFLOR<br>TUI Tui<br>Chartfield Group 2<br>Department<br>Annual Cost | University of Florid<br>tion and Fees<br>Project/Grant | a<br>\$0.0<br>evious<br>nual Amount | Product<br>0 9<br>Annual Cost | Fund Code<br>F<br>7 Further In | Program Code | Class Field | Affiliate                                     | Last   |

Training and Organizational Development Human Resources Gainesville, FL 32611  Enter the Academic Organization for Routing purposes.
 The Academic Organization will be your 4-Digit Department ID. You can Search for your Academic

Organization by entering "Begins with" and the first

2 digits of your College.

7. Click Look Up.

| Look Up Rou      | iting Ad  | ademic Orga        | anization |             | ×      |
|------------------|-----------|--------------------|-----------|-------------|--------|
|                  |           |                    |           |             | Help   |
| Academic Organ   | nization: | begins with 🗸      | 60        | ×           |        |
| Description:     |           | begins with V      |           |             | -      |
| Acadomic Institu | tion:     | bogine with        |           |             |        |
| Academic insulu  | IUOII.    | begins with V      |           |             |        |
| Campus:          |           | begins with 🗸      |           |             | Q      |
|                  |           |                    | _         |             |        |
| Look Up          | Clear     | Cancel             | Basic Loo | kup         |        |
| Search Result    | ts        |                    |           |             |        |
| View 100         |           |                    | First     | 1-25 of 25  | Last   |
| Academic         |           | Description        |           | Academic    | 0      |
| Organization     |           | Description        |           | Institution | Campus |
| 6000000          | College   | -Agr & Life Scie   | nces      | UFLOR       | MAIN   |
| 60030000         | AGL(AG    | G)-Dean's Office   |           | UFLOR       | MAIN   |
| 60060000         | AGL(AG    | G)-Food & Reso     | urce Econ | UFLOR       | MAIN   |
| 60070000         | AGL(AG    | G)-Agricultural &  | BiolEng   | UFLOR       | MAIN   |
| 60079998         | AGL(AG    | G)-Agricultural O  | p Mgt     | UFLOR       | MAIN   |
| 60079999         | AGL(AG    | G)-Packaging So    | iences    | UFLOR       | MAIN   |
| 60080000         | AGL(AG    | 3)-Agronomy        |           | UFLOR       | MAIN   |
| 60090000         | AGL(AG    | G)-Animal Scien    | ces       | UFLOR       | MAIN   |
| 60100000         | AGL(AG    | G)-Microbiology    | & Cell Sc | UFLOR       | MAIN   |
| 60140000         | AGL(AG    | 3)-Entomology 8    | Nem       | UFLOR       | MAIN   |
| 60142400         | AG-Pes    | t Management       |           | UFLOR       | MAIN   |
| 60150000         | AGL(AG    | G)-Food Sci & H    | uman Nutr | UFLOR       | MAIN   |
| 60170000         | AGL(AG    | G)-Sch of Natrl F  | les & Env | UFLOR       | MAIN   |
| 60180000         | AGL(AG    | G)-Envir Horticul  | ture      | UFLOR       | MAIN   |
| 60190000         | AGL(AG    | 3)-Plant Patholo   | gy        | UFLOR       | MAIN   |
| 60210000         | AGL(AG    | G)-Soil & Water    | Science   | UFLOR       | MAIN   |
| 60220000         | AGL(AG    | G)-Statistics      |           | UFLOR       | MAIN   |
| 60230000         | AGL(AG    | G)-Horticultural S | Sciences  | UFLOR       | MAIN   |
| 60260000         | AGL(AG    | 3)-Agricultural E  | d & Comm  | UFLOR       | MAIN   |
| 60320000         | AGL(AG    | 3)-Family,Youth    | & Comm Sc | UFLOR       | MAIN   |
| 60460000         | AGL(AG    | G)-Sch Forest R    | es & Cons | UFLOR       | MAIN   |
| 60466000         | AGL(AG    | G)-SFRC-Geom       | atics     | UFLOR       | MAIN   |
| 60469000         | AGL(AG    | 3)-SFRC-Fisheri    | ies       | UFLOR       | MAIN   |
| 60470000         | AGL(AG    | 3)-Wildlife Eco 8  | Conserv   | UFLOR       | MAIN   |
| 60480000         | AGL(AG    | G)Fisheries & Ac   | uatic Sci | UFLOR       | MAIN   |
|                  |           |                    |           |             |        |

- 8. Enter the **Term** (2) you want the fee to be effective. Material & Supply Fees are on a Term-by-Term basis. Once a fee is added for a Term, the fee will be picked up in the Re-Certification process for the next term.
- 9. Enter the Course ID and Course Offering Nbr (3). If you do not know the Course ID, click the Lookup and you can Search by Subject Area and Catalog Nbr. If there is only one course offering number, then the application will automatically populate the value.

| Look Up Course Of      | fering Nbr          | ×    |
|------------------------|---------------------|------|
|                        |                     | Help |
| Course Offering Nbr:   | = ~                 |      |
| Subject Area:          | begins with 🗸       |      |
| Catalog Nbr:           | begins with 🗸       |      |
| Academic Organization: | begins with 🗸       |      |
| Look Up Clear          | Cancel Basic Lookup |      |
|                        |                     |      |

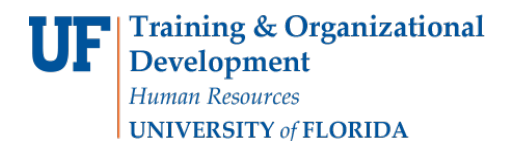

Student Information System

myUF

10. In the Projected Attendance field (4), enter the number of students you expect to enroll in the Course

for that Term.

11. In the Fee Item field (5), use the Lookup to view all available fees.

| Look     | Up Fee    | Item          |     |            |               | ×      |  |
|----------|-----------|---------------|-----|------------|---------------|--------|--|
|          |           |               |     |            |               | Help   |  |
| Fee Iter | m: beg    | ins with 🗸    |     |            |               |        |  |
| Descrin  | tion: bea | ins with 🗸    |     |            |               |        |  |
| Descrip  | ton. bog  | •             |     |            |               |        |  |
|          | 110       | 01            | 0   |            | Desired       | -1     |  |
| LOOK     | Up        | Clear         | 0   | ancei      | Basic Lo      | окир   |  |
| Search   | Result    | s             |     |            |               |        |  |
| View 10  | 0         |               | Fir | st 🕚       | 1-34 of 34    | Last   |  |
| Fee      | Status    | as of Effecti | ve  |            | Descriptio    | n      |  |
| Item     |           | Date          |     |            |               |        |  |
| 1000     | Active    |               |     | Adhesiv    | res           |        |  |
| 1001     | Active    |               |     | Batteries  |               |        |  |
| 1002     | Active    |               |     | Blueprints |               |        |  |
| 1003     | Active    |               |     | CD's       |               |        |  |
| 1004     | Active    |               |     | Chemic     | als           |        |  |
| 1005     | Active    |               |     | Constru    | ction Docu    | iments |  |
| 1006     | Active    |               |     | Consun     | nable Supp    | olies  |  |
| 1007     | Active    |               |     | Copy co    | osts          |        |  |
| 1008     | Active    |               |     | Copy pa    | aper          |        |  |
| 1009     | Active    |               |     | Disposa    | ble Items     |        |  |
| 1010     | Active    |               |     | Epoxies    |               |        |  |
| 1011     | Active    |               |     | Fabrics    |               |        |  |
| 1012     | Active    |               |     | Feed       |               |        |  |
| 1013     | Active    |               |     | Fertilize  | rs            |        |  |
| 1014     | Active    |               |     | Flip Cha   | arts          |        |  |
| 1015     | Active    |               |     | Gasolin    | e (field trip | s)     |  |

Some Fee Items will Require Further Information (6).

Please make the descriptions as clear as possible and itemized so the University Budget Office does not have to contact you for further explanation or Pushback your Request ID.

12. Enter the Annual Cost (7).

#### Remember, this is the cost for the total purchase, not per student.

- 13. You may add or delete Fee Items by clicking the addition/deletion icons (8).
- 14. The application will automatically calculate the **Total Annual Cost** (9) by adding the Annual Cost of each Fee Item.

When the Annual Cost is entered, the application will calculate the **Amount Per Student** (10) based on the Projected Attendance. As Fee Items are added or deleted, the application will recalculate automatically when you tab out of the Annual Cost field (7).

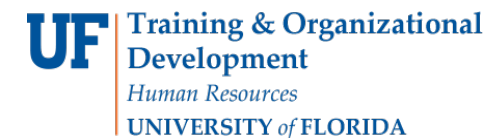

Amount Per Student (10) = <u>Total Annual Cost (9)</u> Projected Attendance (4)

- If the Amount Per Student is over \$50.00 (the Maximum allowable fee without Provost Approval) and you would like to <u>override the application calculated Amount Per Student</u>, enter the amount to be charged to the student in the Amount Per Student (Override) field (11).
- If the Amount Per Student is over \$50.00 (the Maximum allowable fee without Provost Approval) and you would like the fee *to remain at that amount*, Provost Approval will need to be obtained.
- 15. Use the **Documents** button (12) to attach a justification letter signed by the Dean.

The University Budget Office will request Provost Approval on your behalf and notify you via email the status of the request.

16. Use the Add Comments button (13) to provide any additional pertinent information necessary for the Request to be approved.

| Course Fee Comments                  |          |
|--------------------------------------|----------|
| Add A Comment                        |          |
| Type Comment, then click Add Comment | <u> </u> |
| Add Comment Cancel Comment           |          |

- 17. Review the Request ID for accuracy. If everything looks correct:
  - Click the Save button to save the form and complete later **OR**
  - Click the Submit button to move forward with this request

| Request Actions |         |      |          |  |
|-----------------|---------|------|----------|--|
| Submit          | Approve | Deny | Pushback |  |
|                 |         |      |          |  |
| Save            |         |      |          |  |

### **ADDITIONAL NOTES**

- Once Saved/Submitted the Request will receive a Course/Fee Request ID and will be routed to the Dean/Dean Designee of your College for Approval based on the Routing Academic Organization.
- After the Request ID has been approved at the College level, the Request will be routed to the Budget Office for Approval.
- The Budget Office will review for accuracy, request a new Dept Flex and Item Type for the Material & Supply Fee in Fund 162 which will automatically populate in the Request ID Chartfield Section before final approval.

| Item Type                        |                     |              |              |              |                |                          |
|----------------------------------|---------------------|--------------|--------------|--------------|----------------|--------------------------|
| ChartField                       |                     |              |              |              |                |                          |
| Chartfield Group 1 Chartfie      | d Group 2           |              |              |              |                |                          |
| Operating Unit Alternate Account | nt Budget Reference | Chartfield 1 | Chartfield 2 | Chartfield 3 | Fund Affiliate | Operating Unit Affiliate |
|                                  |                     |              |              |              |                |                          |

• The Budget Office will obtain Provost Approval for M&S Fees over \$50.00 per student per course with proper justification.

# Additional Resources

For assistance with technical issues, please contact the UF Help Desk at 352-392-HELP or helpdesk@ufl.edu.

For assistance with course fees, contact Amber Allen-Ingram at <u>ameldot2@ufl.edu</u> or 352-392-2120.